# **HIKVISIO**N

| Title:   | How to Upgrade Software Version of 1600KI<br>Keyboard to V2.0.0 | Version: | V1.0 | Date: | 3/8/2017 |
|----------|-----------------------------------------------------------------|----------|------|-------|----------|
| Product: | DS-1600K                                                        |          |      | Page: | 1 of 6   |

## How to Upgrade Software Version of 1600KI Keyboard to V2.0.0

### 1. Step 1

Put hikservice folder under the root directory of D Disk, double click UPDATE update.bat, input IP of keyboard (the keyboard and PC should be at the same network segment, e.g., 192.168.0.5 & 192.168.0.12), hit Enter.

If prompt as below:

(1)Connect Keyboard unable to connect to 10.5.3.102:5555

2) You'll have to open the Developer mode on the keyboard, General -> About -> Click "DS-1600K" character for 6-7 times

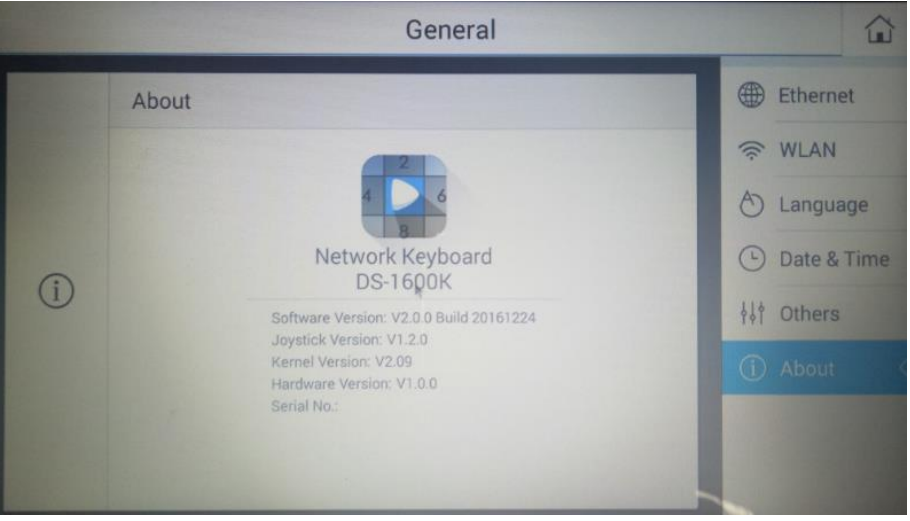

3) Click Others -> Developer options to open the developer mode, turn to Step 2

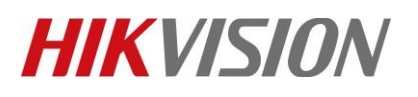

| Title:   | How to Upgrade Software Version of 1600KI<br>Keyboard to V2.0.0 | Version: | V1.0 | Date: | 3/8/2017 |
|----------|-----------------------------------------------------------------|----------|------|-------|----------|
| Product: | DS-1600K                                                        |          |      | Page: | 2 of 6   |

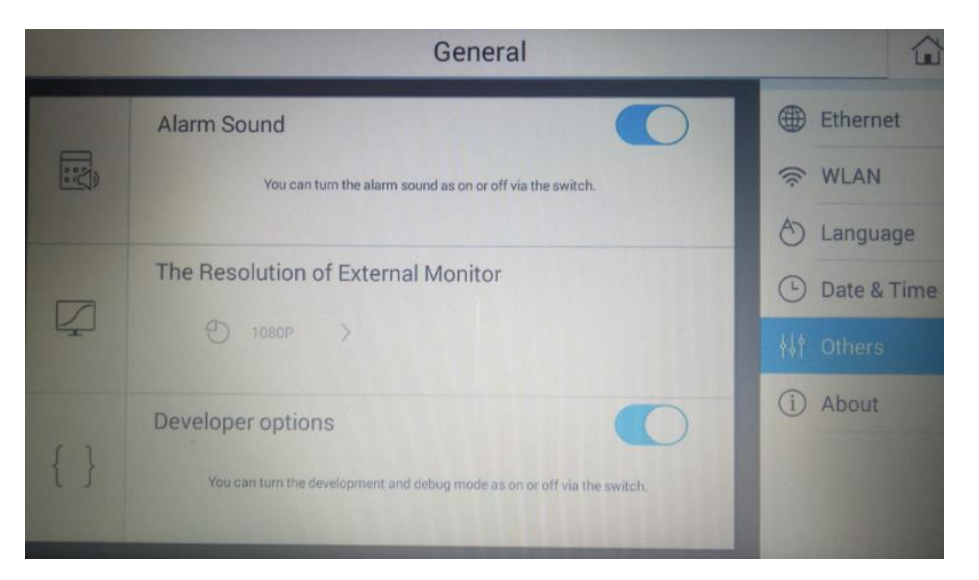

*Note:* V2.0.0 do not support hikservice of V1.0.0, thus keyboards with initial version of V1.0.0, must install new hikservice before upgrading to V2.0.0 (including V1.0.0 -> V2.0.0 or V1.0.0 -> V1.1.0 -> V2.0.0)

#### 2. Step 2

1) If prompt as below:

```
Input Keyboard IP : 10.5.3.102
(1)Connect Keyboard
connected to 10.5.3.102:5555
(2)Install hikservice
remount succeeded
214 KB/s (13600 bytes in 0.062s)
```

2) It means hikservice has been installed successfullye

#### **3.** Step 3

Use USB Disk to upgrade the software to V2.0.0, click Browse to select the upgrade patch to update the system

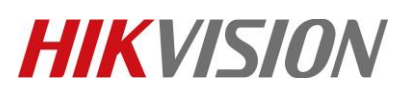

| Title:   | How to Upgrade Software Version of 1600KI<br>Keyboard to V2.0.0 | Version: | V1.0 | Date: | 3/8/2017 |
|----------|-----------------------------------------------------------------|----------|------|-------|----------|
| Product: | DS-1600K                                                        |          |      | Page: | 3 of 6   |

| 1 | Keyboard | Configuration                              |          | (A) admin                                                      | i     |
|---|----------|--------------------------------------------|----------|----------------------------------------------------------------|-------|
| I | £        | Upgrade<br>Version : V1.0.0 Build 20150123 | Browse   | <ul><li>♀ User</li><li>□ Storage</li><li>☆ Maintenan</li></ul> | nce < |
| l |          | Configure File                             | Export   |                                                                |       |
| l | Îm       | Restore<br>Simple                          | Complete |                                                                |       |

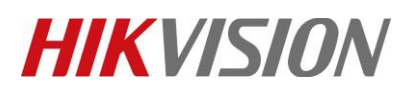

| Title:   | How to Upgrade Software Version of 1600KI<br>Keyboard to V2.0.0 | Version: | V1.0 | Date: | 3/8/2017 |
|----------|-----------------------------------------------------------------|----------|------|-------|----------|
| Product: | DS-1600K                                                        |          |      | Page: | 4 of 6   |

# First Choice for Security Professionals *HIKVISION* Technical Support